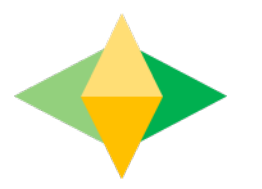

### The Parents' Guide to Google Classroom Logging in through Clever

# What is Google Classroom?

Think of Google Classroom (GC) as your child's digital link to learning.

Teachers use GC to share assignments, homework, newsletters, and much more with students AND parents!

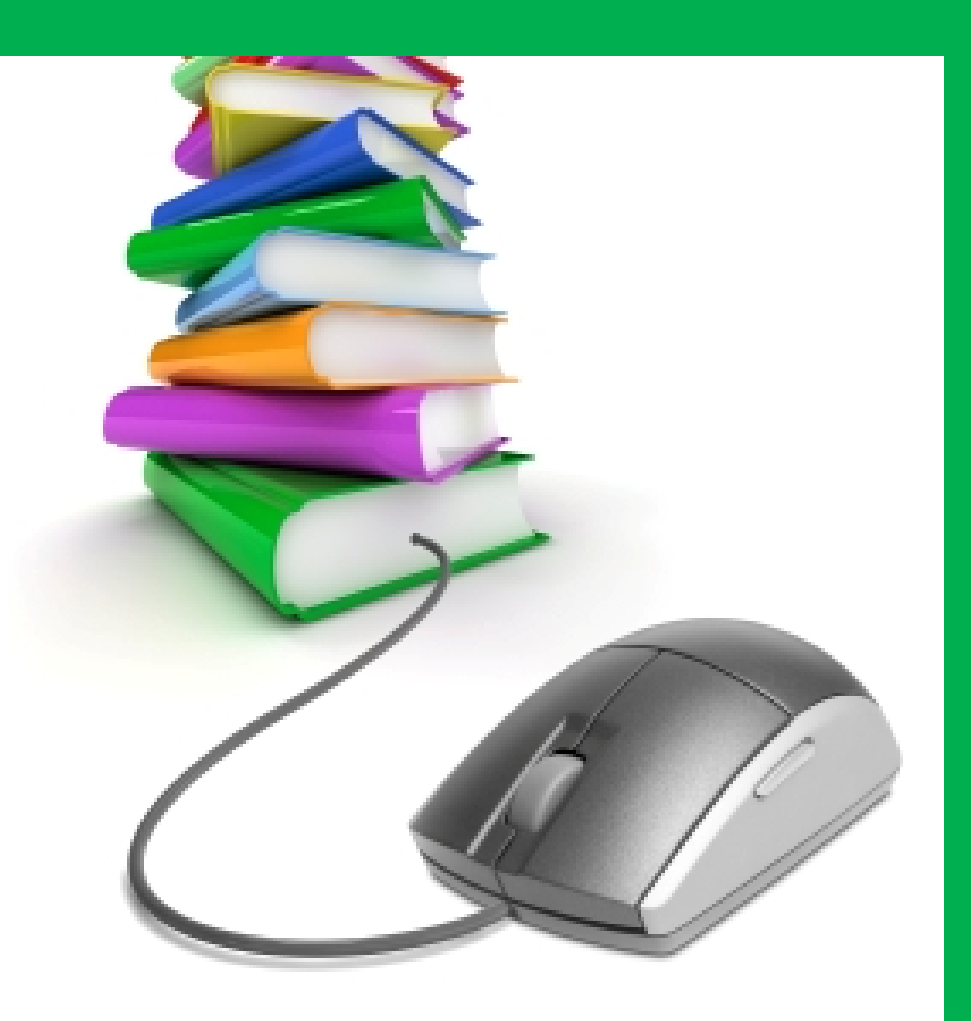

Your child was provided with a secure login and password that is unique to them.

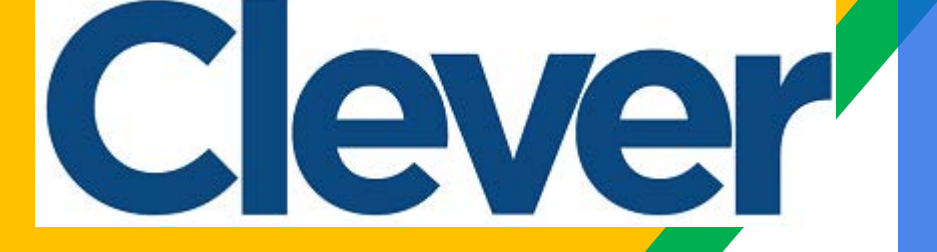

If you do not have your child's username and password, please contact <u>asteele@mcpss.com</u>

#### Mobile County Public Schools

Not your district?

Hints for logging in with Active Directory Username hint: Login using Microsoft 365 Services - should not require name and password.

Log in with Active Directory

Having trouble? Get help logging in!

Clever

Clever Badge log in

District admin log in

Go to clever.com/in/mcpss and click on Log in with Active Directory

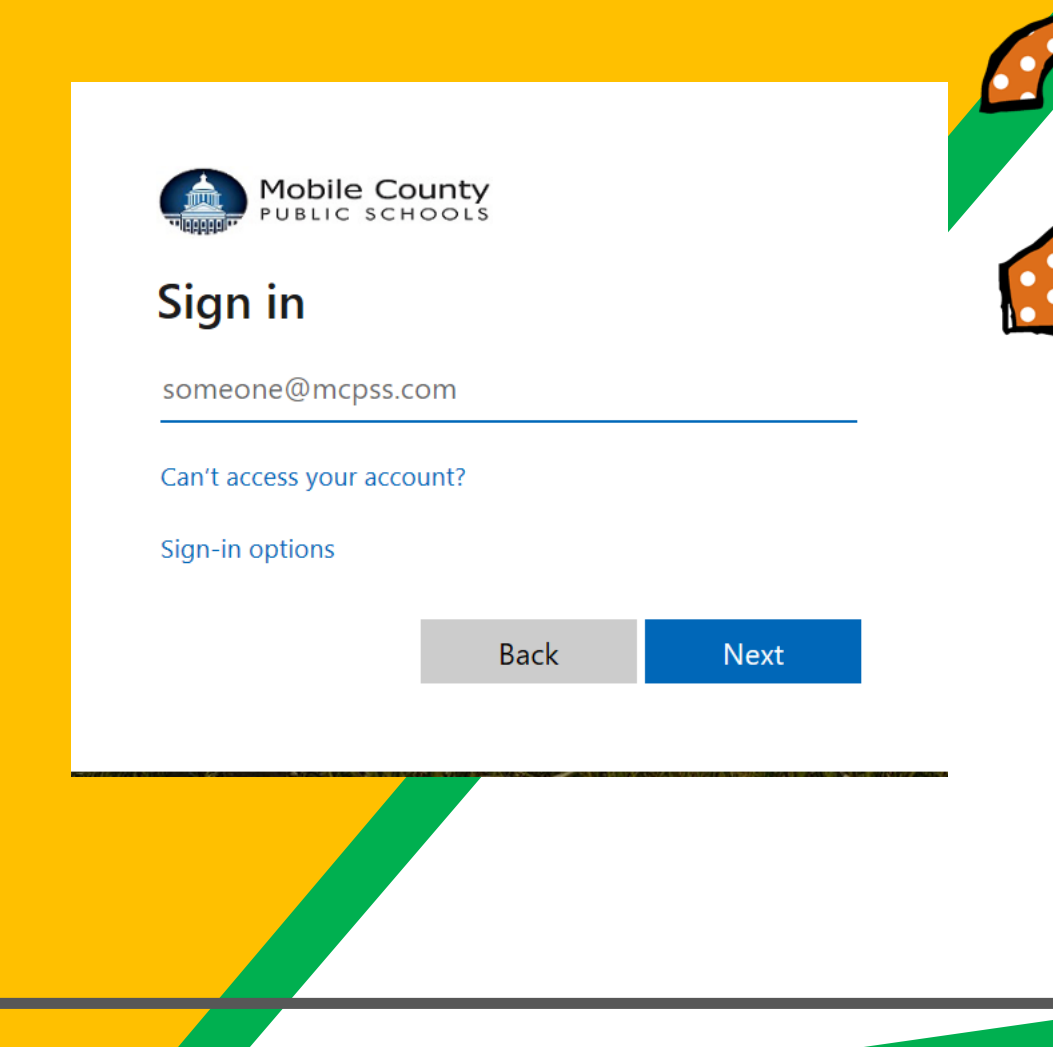

Enter your student email address and then your password. It should look something like this: aes123456@stu.mcpss.com Password: First initialcapitalized, last initiallowercase, full birthday As02041999

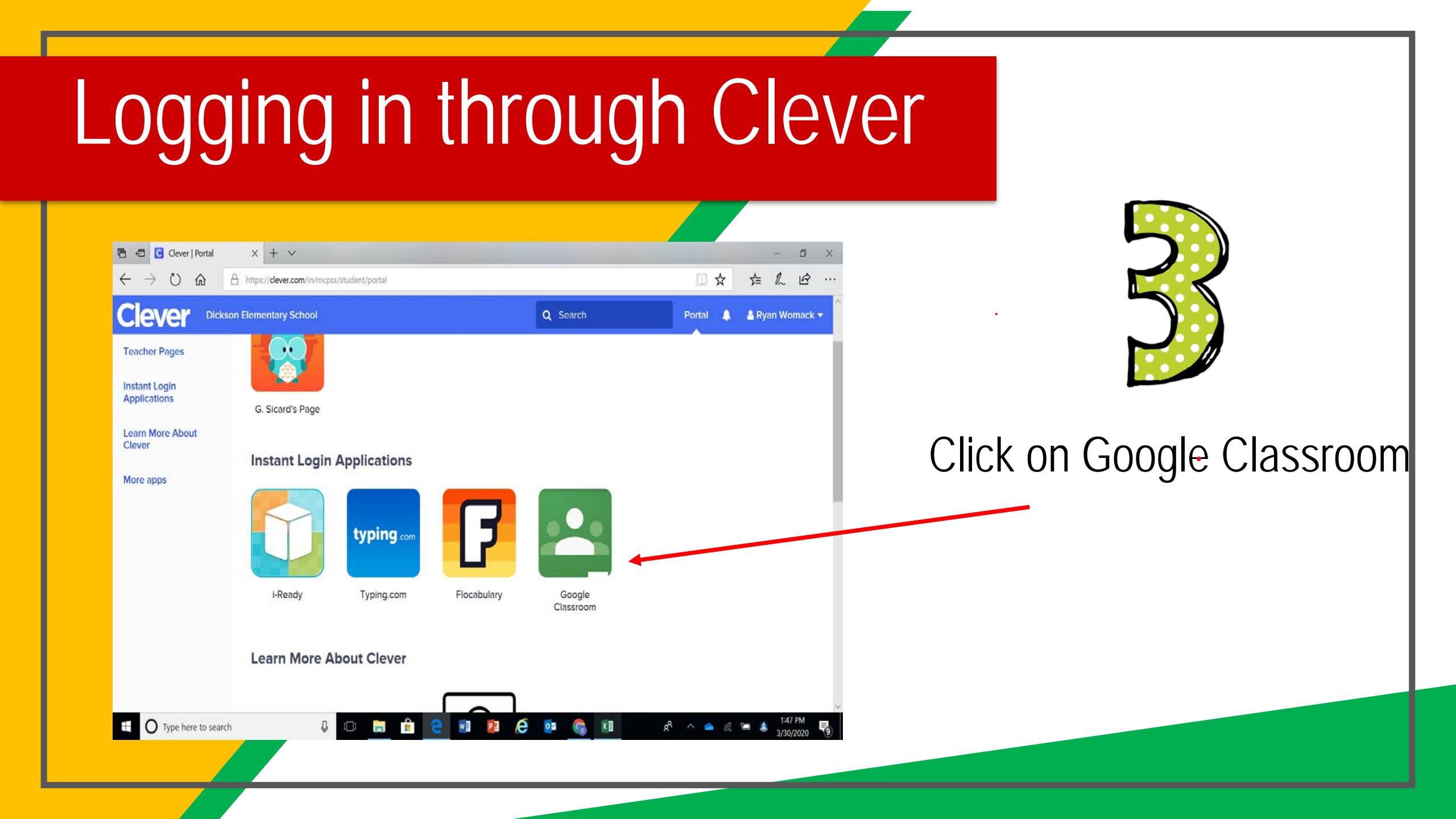

Your Login Information

×

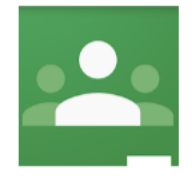

Single sign-on to this app requires the Chrome, Firefox, or Edge browser and the Clever extension. Copy your login information below and paste it into the website to log in manually.

|                                         | Go to Google Classroom |
|-----------------------------------------|------------------------|
| GOOGLE CLASSROOM PASSWORD<br>●●●●●●●●●● | Show Copy              |
| GOOGLE CLASSROOM USERNAME               | Сору                   |

If you get the message to download Clever extension, it is safe to download and will make logging on easier.

|   | Google            |
|---|-------------------|
|   | Choose an account |
| + | Add account       |
|   | Sign out          |

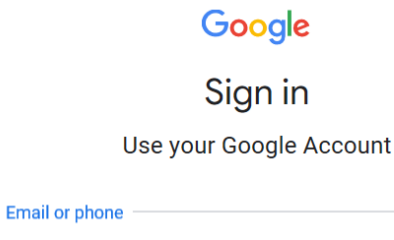

Forgot email?

Not your computer? Use InPrivate windows to sign in. Learn more

Create account

Next

You may get the "Choose an account" screen. If you get this, click on Add account. You will enter your child's username and password.

#### Navigating Classroom

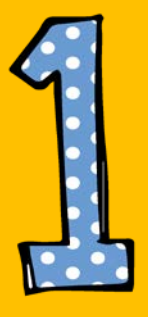

#### Click on the waffle button and then the <u>Google Classroom</u> icon.

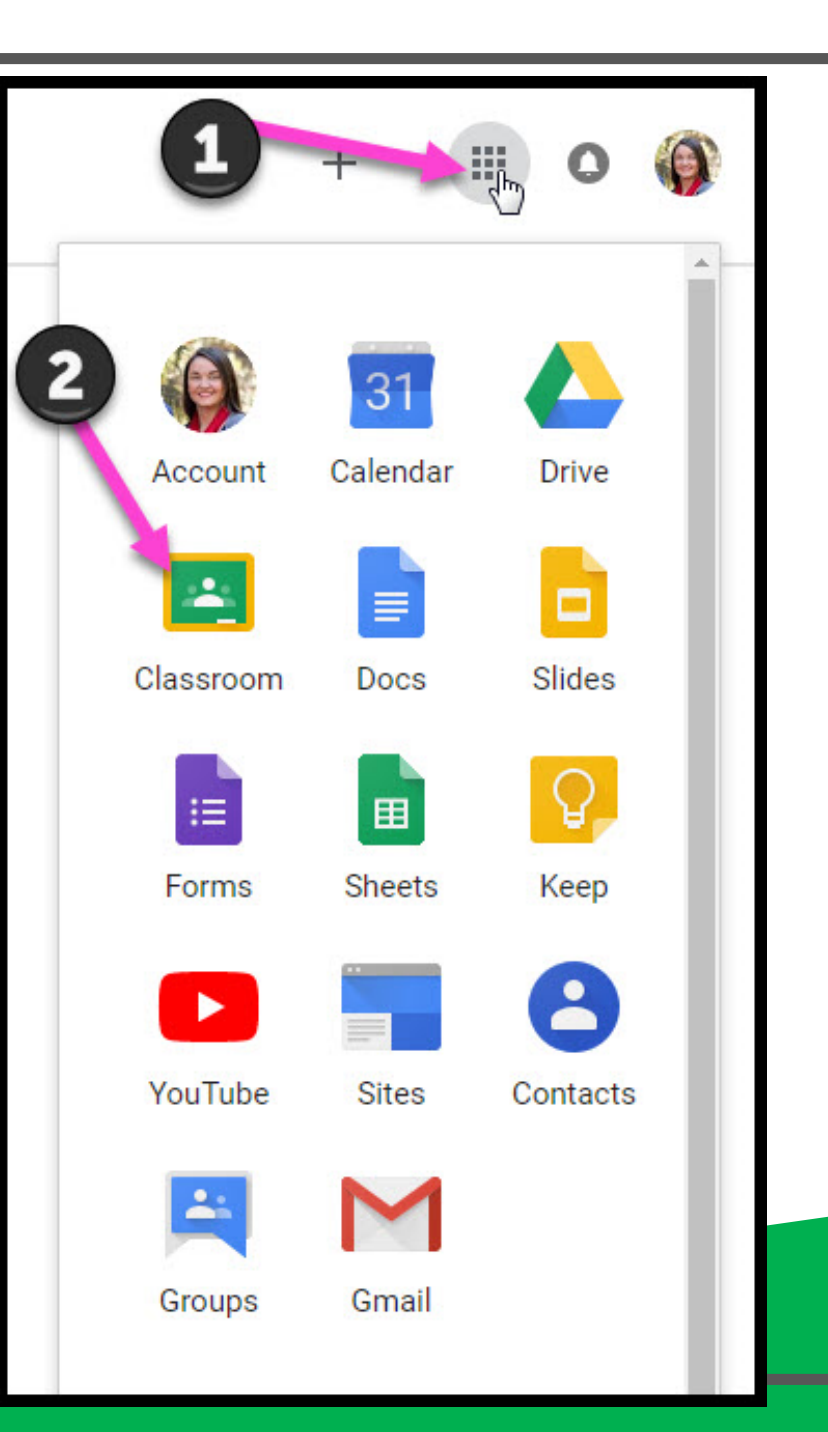

#### Navigating Classroom

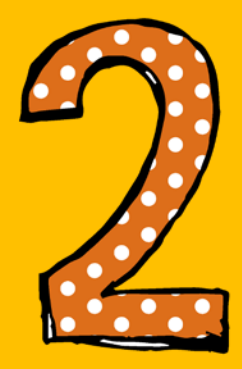

## Click on the class you wish to view.

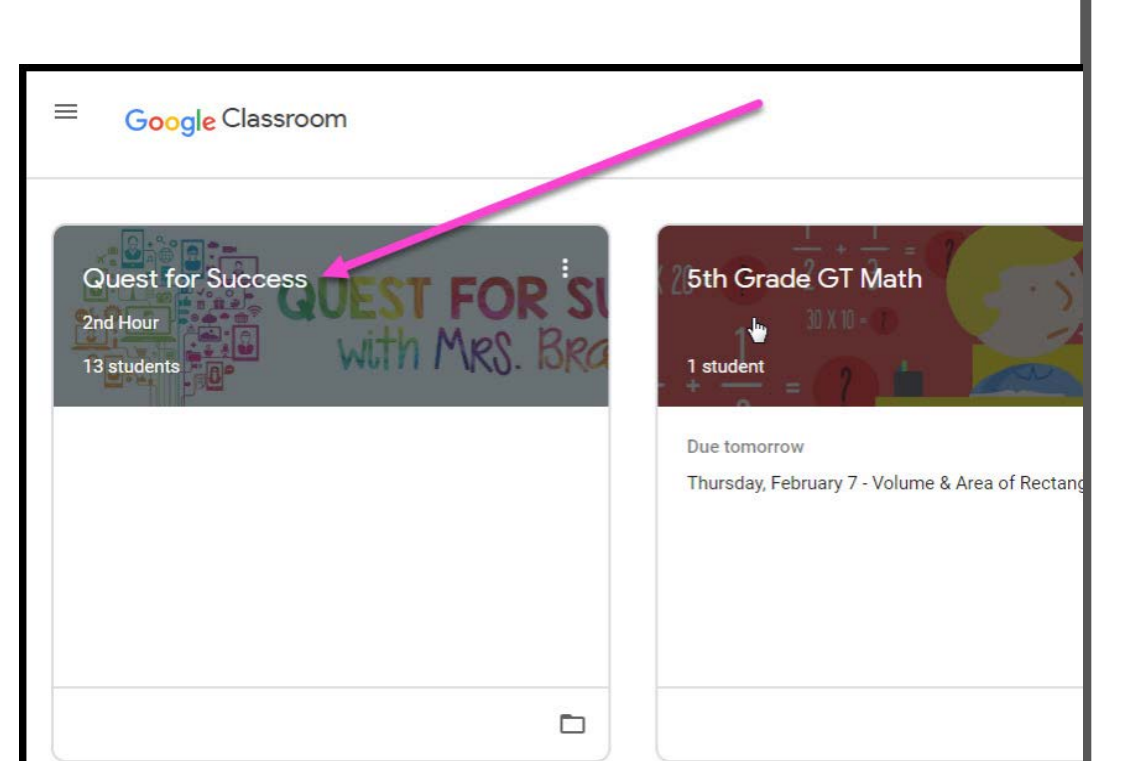

#### Navigating Classroom

High Interest for Parents

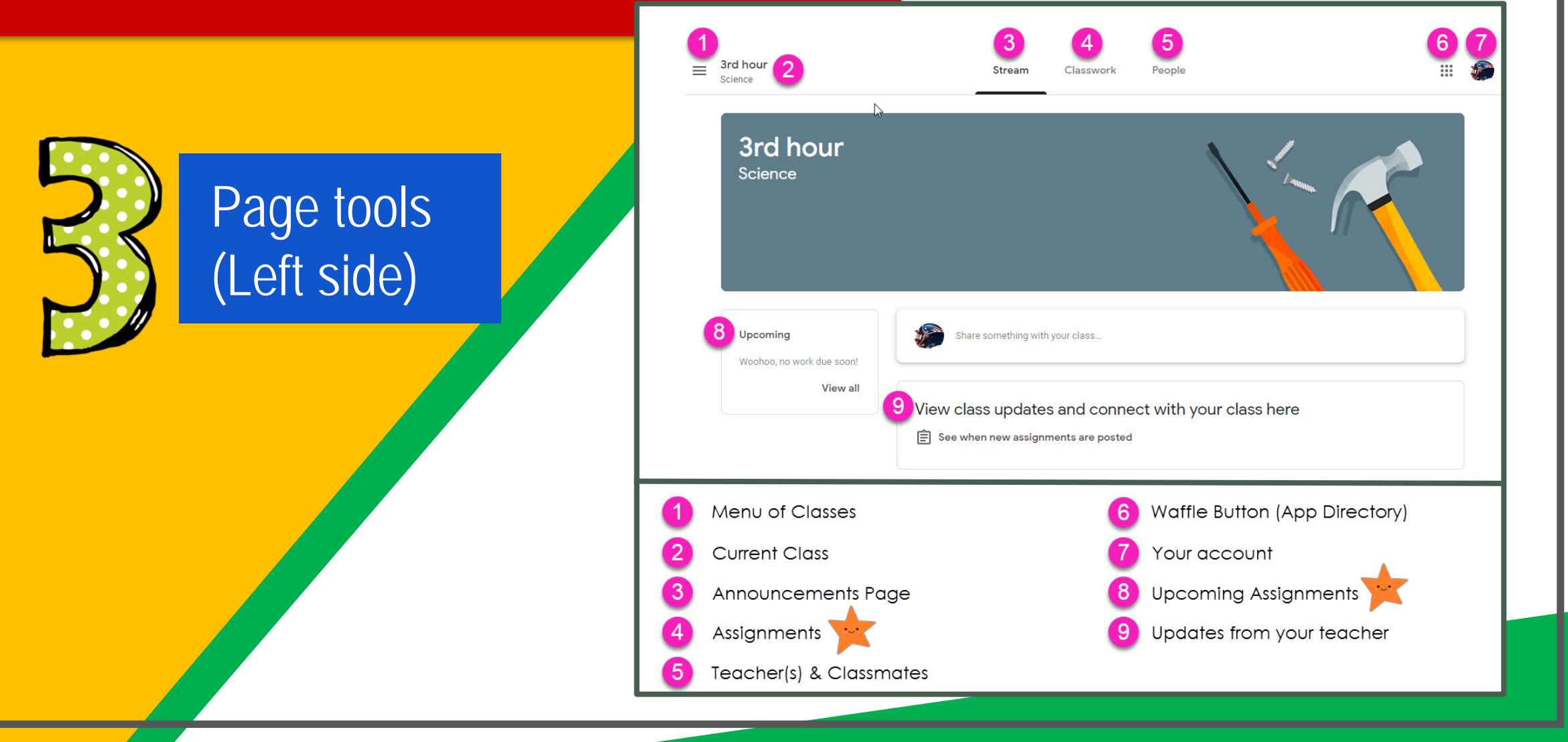

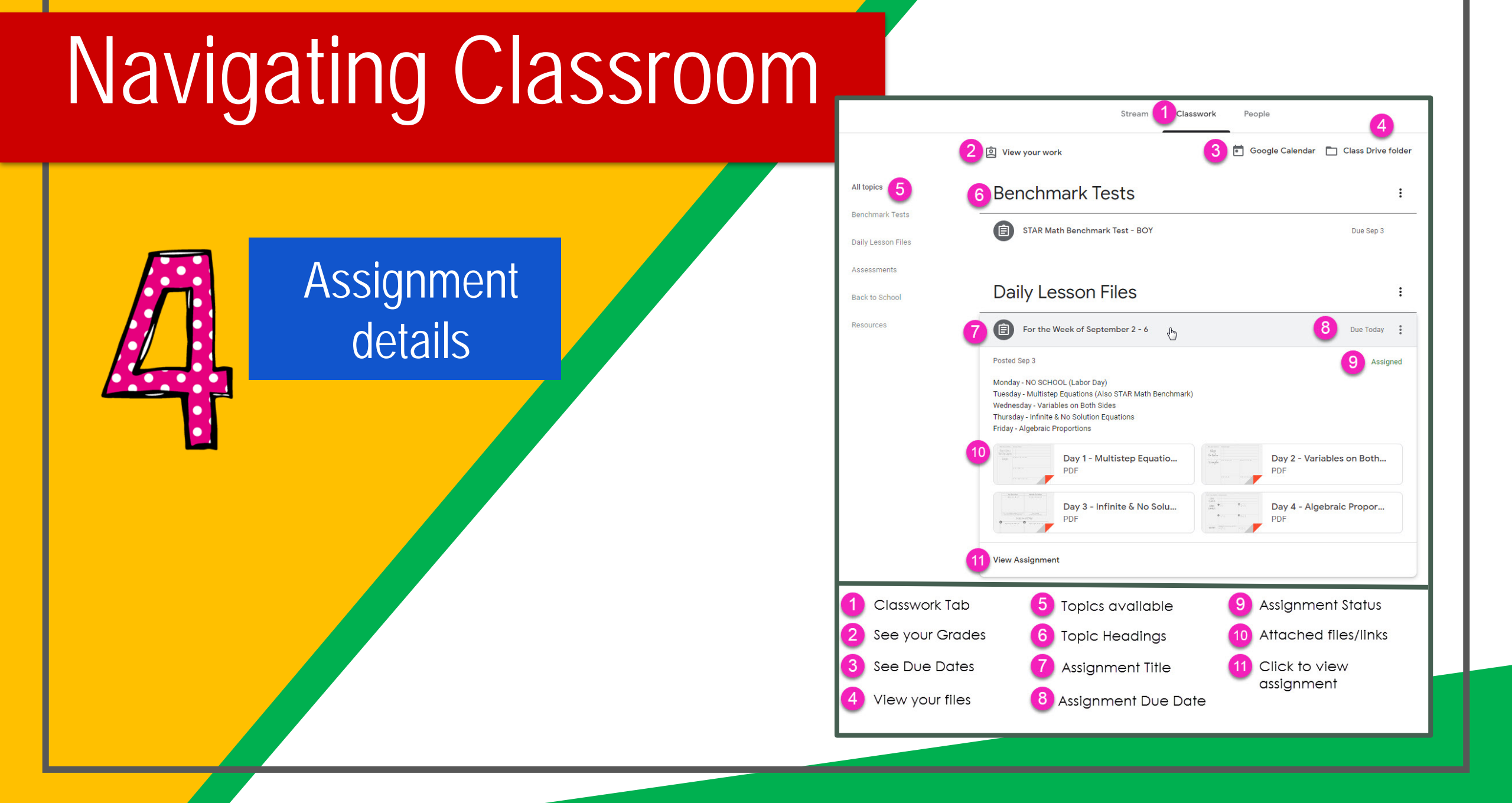

|                                                                                                    | Starred with me     Starred     Starred |                                                                                                    | <image/> |
|----------------------------------------------------------------------------------------------------|-----------------------------------------|----------------------------------------------------------------------------------------------------|----------|
| Andre of definition of the second second sec | offine     reme     o                   | <ul> <li>Characterization</li> <li>Characterization</li></ul> | desktop  |